# Ubuntu 18/20 Installation and configuration instructions

Download and open the installation package with Software install

|             | 👼 Open With Software Install | Return |
|-------------|------------------------------|--------|
| ps-pi       | Open With Other Application  |        |
| 9.1r1       | Cut                          | Ctrl+X |
| b1024       | Сору                         | Ctrl+C |
| bi<br>insta | Move to                      |        |
| de          | Copy to                      |        |
|             | Move to Trash                | Delete |

Select Install, enter your computer password to complete the install

| Pul             | <b>lsesecure</b><br>se Secure VPN client            |
|-----------------|-----------------------------------------------------|
| Install         |                                                     |
| Pulse Secure VP | N client                                            |
| Details         |                                                     |
| Version         | 9.1.R12                                             |
| Updated         | Never                                               |
| License         | Proprietary                                         |
| Source          | ps-pulse-linux-9.1r12.0-b10247-64-bit-installer.deb |
| Download Size   | 30.1 MB                                             |

# Launch PulseUI

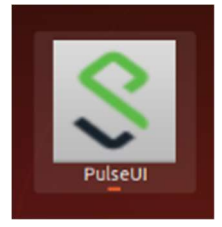

## Click the + to add a new VPN connection

| ile Help    |       |
|-------------|-------|
| Connections | ⊕ Ø × |
|             |       |
|             |       |
|             |       |
|             |       |

Give the connection a name and use vpn.vanderbilt.edu as the server URL. Click Add.

| _                         | Add Connecti        | on  | 8      |
|---------------------------|---------------------|-----|--------|
| Туре:                     |                     |     |        |
| Policy Secure (UAC) or Co | onnect Secure (VPN) |     | -      |
| Name:                     |                     |     |        |
| Vanderbilt                |                     |     |        |
| Server URL:               |                     |     |        |
| vpn.vanderbilt.edu        |                     |     |        |
|                           | Connect             | Add | Cancel |

To connect to the VPN select connect.

| Connections  | ⊕ Ø ×   |
|--------------|---------|
| Disconnected | Connect |

### Select Proceed

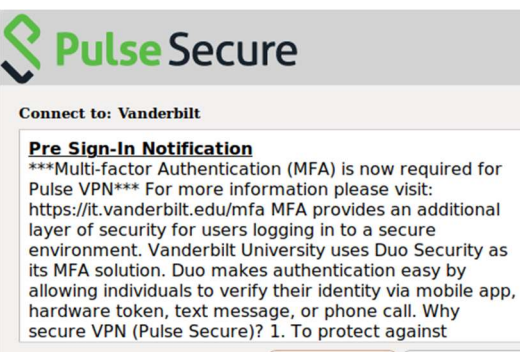

Proceed Decline

Enter your VUnetID and password, then select Connect.

| C P    | <b>ulse</b> Secure                               |         |
|--------|--------------------------------------------------|---------|
| Connec | ct to: Vanderbilt                                |         |
| Provid | le the following credentials to complete the con | nection |
|        | User Name:                                       |         |
|        | Commodore                                        |         |
|        | Password:                                        |         |
|        | ******                                           |         |
|        |                                                  |         |

For the secondary password, type 'push' or enter a DUO code. Select Connect.

| entials to complete | e the connectior                                   |
|---------------------|----------------------------------------------------|
| name :              |                                                    |
|                     |                                                    |
| word :              |                                                    |
|                     |                                                    |
| Connect             | Cancel                                             |
|                     | entials to complete<br>name :<br>word :<br>Connect |

#### Select Proceed.

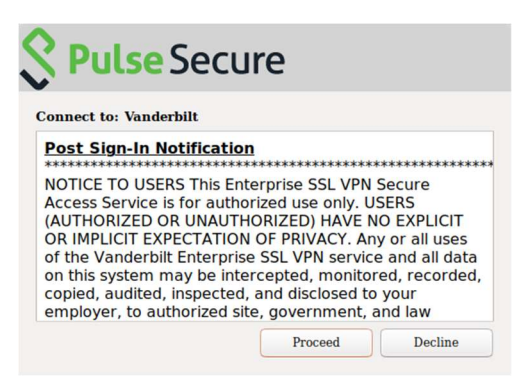

You are now connected to the Vanderbilt VPN.

| Disconnect |
|------------|
|            |